2018 第 19 屆非破壞檢測技術研討會

# EasyChair 投稿系統指引

# 目錄

| -        | • | 註冊新帳號     | 1 |
|----------|---|-----------|---|
| <b>ニ</b> | ` | 上傳論文檔案    | 3 |
| Ξ        | • | 更新上傳的檔案內容 | 6 |

# 一、註冊新帳號

 第一次使用者,請至<u>https://easychair.org/conferences/?conf=cndt2018</u> 註冊新帳號。

| <b>EasyChair</b><br>The world for scientists                                                                                                    | Help / Log in |
|----------------------------------------------------------------------------------------------------|---------------|
| Log in to EasyChair for CNDT 2018<br>EasyChair uses cookies for user authentication. To use EasyChair, you should allow your browser to save cookies from<br>easychair.org.                                |               |
| User name:<br>Password:<br>Log in<br>If you have no EasyChair account, create an account<br>Proplems to log in? click here<br>Problems to log in? click here<br>BOOKENG COME<br>book your conference hotel |               |
|                                                                                                    |               |

## 2. 請填入聯絡人的中/英文姓、中/英文名及 E-mail。

| Create an EasyChair<br>Please fill out the following form.<br>Note that the most common re-<br>email address correctly. | Account: Step 2<br>The required fields are marked by (*)<br>ason for failing to create an account i | s an incorrect email address so please type your |  |
|----------------------------------------------------------------------------------------------------|----------------------------------------------------------------------------------------------------|--------------------------------------------------|--|
| First name <sup>†</sup> (*):                                                                                            | 中/英文君                                                                                               |                                                  |  |
| Last name (*):                                                                                                    | 中/英文姓                                                                                               |                                                  |  |
| Email address (*):                                                                                                    | 收件E-mail<br>用 由 Ab > E mail                                                                         |                                                  |  |
| Note: leave first name blank if you                                                                                     | Continue                                                                                            |                                                  |  |

#### 3. 前往信箱點選驗證連結。

 EasyChair <noreply@easychair.org> 收件者

Dear

We received a request to create an EasyChair account for you. To create an EasyChair account, please click this link:

https://easychair.org/account/create.cgi?code=RG8XHFJHoxPRpCza6N0b

Best regards, EasyChair.

Please do not reply to this email. This email address is used only for sending email so you will not receive a response.

4. 填入基本資料。

## 姓、名及單位請填寫中/英文, User name 只能填寫英文。

| ello 測試 Cndt! To complete<br>count within 30 minutes, o | the creation of your account please fill out the following form. You should create the<br>therwise you will have to fill out this form from scratch. |
|---------------------------------------------------------|----------------------------------------------------------------------------------------------------|
| To use EasyChair, you mu                                | st agree to its Terms of Service ( <u>view terms</u> ), ( <u>download terms),</u><br>Terms of Service                                                |
| Enter your personal data.                               |                                                                                                    |
| First name <sup>†</sup> :                               | 中/英文姓                                                                                                    |
| Organization (*):                                       | 回立臺灣科技大學機械工程系 中/英文單位                                                                                                    |
| Your personal Web page:                                 |                                                                                                    |
| Enter your address.                                     |                                                                                                    |
| Phone:                                                  |                                                                                                    |
| Address, line 1 (*):                                    | No. 43, Keelung Rd., Sec. 4                                                                                                    |
| Address, line 2:                                        |                                                                                                    |
| City (*):                                               | Taipei City                                                                                                    |
| Post code (*):                                          | 10607                                                                                                    |
| State (US only) (*):                                    | <b>T</b>                                                                                                    |
| Country (*):                                            | Taiwan                                                                                                    |
| Enter your account inform                               | ation. Note that user names are case-insensitive                                                                                                    |
| ,,                                                      | liser name cndt2018test is available!                                                                                                    |
|                                                         |                                                                                                    |
| User name (*):                                          | cndt2018test 此欄必為英文                                                                                                    |
| Password (*):                                           |                                                                                                    |
|                                                         |                                                                                                    |

<sup>†</sup> Note: leave first name blank if you do not have one. If you are not sure how to divide your name into the first and last name, <u>read the Help article about names.</u>

You may also be interested about our policy for using personal information.

5. 頁面顯示帳號已創建完成。

| <b>EasyChair</b><br>The world for scientists |                                          |  |
|----------------------------------------------|------------------------------------------|--|
| Account Created                              |                                          |  |
|                                              | Your EasyChair account has been created! |  |
| To log in for CNDT 2018 <u>click here.</u>   |                                          |  |

## 二、上傳論文檔案

## 1. 登入 <u>https://easychair.org/conferences/?conf=cndt2018</u>

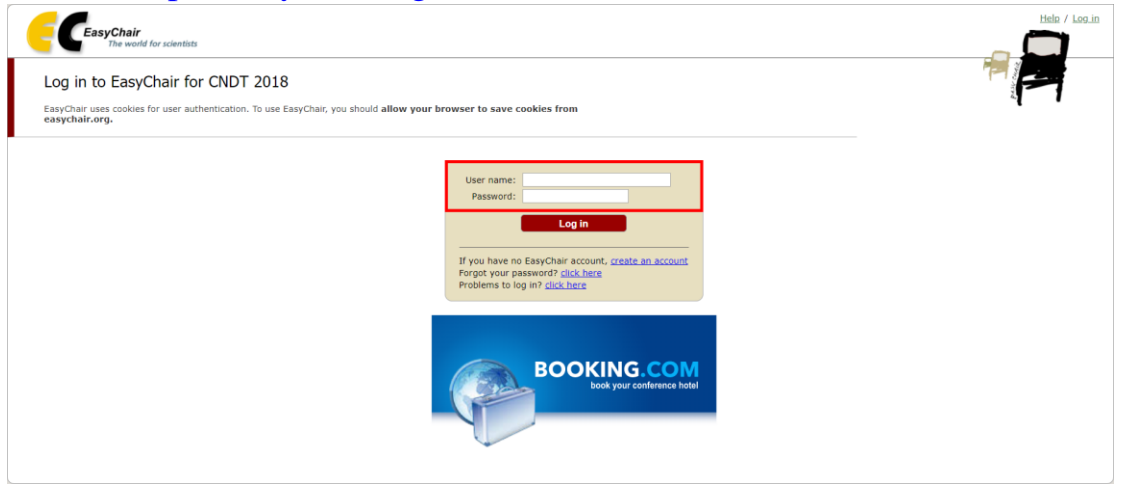

### 2. 點選 "enter as an author"

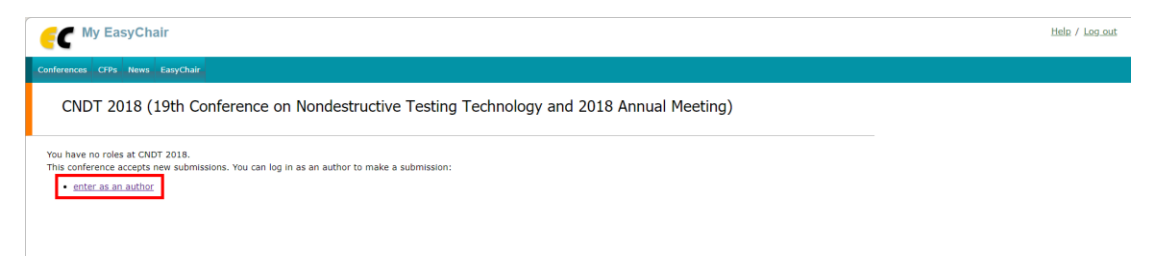

3. 填入作者資訊,並於主要聯絡人的作者資訊下方勾選通訊作者 (Corresponding author)。

| C CNDT 2018                                                                        | 8 (author)                                                                                                    |                                   |                         | Help / Log.out       |
|------------------------------------------------------------------------------------|----------------------------------------------------------------------------------------------------|-----------------------------------|-------------------------|----------------------|
| New Submission CNDT 2                                                              | 018 News EasyChair                                                                                                 |                                   |                         |                      |
| New Submis                                                                         | sion for CNDT 2018                                                                                                 |                                   |                         |                      |
| Follow the instruction by (*).                                                     | ons, step by step, and then use the "Submit" button at the                                                         | bottom of the form. The required  | fields are marked       |                      |
| Author Informat                                                                    | ion                                                                                                    | and been                          |                         |                      |
| Email address v                                                                    | will only be used for communication with the authors. It wi                                                        | not appear in public Web pages (  | of this conference. The |                      |
| email address car<br>page.                                                         | n be omitted for authors who are not corresponding. These<br>reused on the conference Web names for example for ma | authors will also have no access  | to the submission       |                      |
| <ul> <li>web page can b<br/>author, not the W</li> <li>Each author mark</li> </ul> | Veb page of her or his organization.<br>Ked as a corresponding author will receive email messa                     | es from the system about this sub | mission. There must     |                      |
| be at least one co                                                                 | orresponding author.                                                                                               | ,                                 |                         |                      |
| Author 1 (click her                                                                | e to add yourself) (click here to add an associate)                                                                |                                   |                         |                      |
| First name <sup>†</sup> :                                                          |                                                                                                    |                                   |                         |                      |
| Last name ("):                                                                     |                                                                                                    |                                   |                         |                      |
| Email (*):                                                                         |                                                                                                    |                                   |                         |                      |
| Country (*):                                                                       | •                                                                                                    |                                   |                         |                      |
| Organization (*):                                                                  |                                                                                                    |                                   |                         |                      |
| Web page:                                                                          |                                                                                                    |                                   |                         |                      |
| corresponding a                                                                    | author                                                                                                    |                                   |                         |                      |
|                                                                                    |                                                                                                    |                                   |                         |                      |
|                                                                                    |                                                                                                    |                                   |                         |                      |
| Author 2 (click her                                                                | e to add yourself) (click here to add an associate)                                                                |                                   |                         |                      |
| First name':                                                                       |                                                                                                    |                                   |                         |                      |
| Last name (-):                                                                     |                                                                                                    |                                   |                         |                      |
| Email (*):                                                                         |                                                                                                    |                                   |                         |                      |
| Country ("):                                                                       | •                                                                                                    |                                   |                         |                      |
| Organization (*):                                                                  |                                                                                                    |                                   |                         |                      |
| Web page:                                                                          |                                                                                                    |                                   |                         | 啟用 Windows           |
| corresponding a                                                                    | author                                                                                                    |                                   |                         | 移至 [設定] 以敵用 Windows。 |
|                                                                                    |                                                                                                    |                                   | 7                       |                      |
|                                                                                    |                                                                                                    |                                   |                         |                      |

#### 4. 填入論文名稱、摘要及關鍵字。

#### Click here to add more authors

<sup>†</sup> Note: leave first name blank if there is no first name. If you are not sure how to divide a name into the first and last name, <u>read</u> the Help article about names.

#### Title and Abstract

The title and the abstract should be entered as plain text, they should not contain HTML elements.

| Title (*):                               | 論文名稱 |  |
|------------------------------------------|------|--|
| The abstract should not exceed 500 words |      |  |
| Abstract (*):                            | 論文摘要 |  |

#### Keywords

Type a list of keywords (also known as key phrases or key terms), **one per line** to characterize your submission. You should specify at least three keywords.

| Keywords (**): | 論文開鍵字<br>*一組關鍵字獨立一行<br>*至少三個關鍵字 |
|----------------|---------------------------------|
|                |                                 |

5. 選擇投稿主題類別。

#### Topics

Please select topics relevant to your submission from the following list.

| Acoustic Emission (AE)               | Electromagnetic Testing (ET) |
|--------------------------------------|------------------------------|
| Infrared Testing (IRT)               | Leak Testing (LT)            |
| Magnetic Testing (MT)                | Penetrant Testing (PT)       |
| Radiographic Testing (RT)            | Ultrasonic Testing (UT)      |
| Visual and Optical Testing (VT/OT)   | Structural Health Monitoring |
| Modeling and Simulation              | NDT-General                  |
| Personnel Training and Certification | Ouantitative NDT             |
| Standardization                      | 2                            |

### 6. 選擇題交類別,上傳研討會論文 PDF 檔。

| 0 | ther information and options                                                                                                    |
|---|----------------------------------------------------------------------------------------------------|
|   | The following part of the submission form was added by CNDT 2018. It has neither been checked nor endorsed by EasyChair                                                                                                    |
|   | Submission Category (*). Please choose one category for your paper submission. Author(s) must decide if the paper is submitted for (a) Paper Competition or (b) Regular Paper. Submissions with 10-12 pages will be considered and reviewed for Oral or (a) Paper Competition (a) 多有规定 Submission with 10-12 pages will be considered and reviewed for Oral (a) Paper Competition (a) Paper Submission with 10-12 pages will be considered and reviewed for Oral (a) Paper Competition (a) Paper Submission with 10-12 pages will be considered and reviewed for Oral (a) Paper Competition (a) Paper Submission (b) Pagular Paper (b) Pagular Paper (b) Pagular Paper (b) Pagular Paper (b) Pagular Paper (b) Pagular Paper (b) Pagular Paper (b) Pagular Paper (b) Pagular Paper (b) Pagular Paper (c) Pagular Paper (c) Pagular Pagular Pagular Pagular Pagular Pagular Pagular Pagular Pagular Pagular |
|   | Paper (*). Upload your paper. The paper must be in PDF format (file extension .pdf)<br>[温暖省本] 非道理社会集集                                                                                                    |

### 7. 投稿完成後,即可看見您的投稿順序。

| <b></b>                             | NDT 201                                           | 18 (author)                                                                             |                                                                          |                                                                                                    |                            |                                     |                                                                         |
|-------------------------------------|---------------------------------------------------|-----------------------------------------------------------------------------------------|--------------------------------------------------------------------------|----------------------------------------------------------------------------------------------------|----------------------------|-------------------------------------|-------------------------------------------------------------------------|
| New Submissi                        | an Submi                                          | ission 1 CNDT 2018 News                                                                 | EasyChai                                                                 | r                                                                                                    |                            |                                     |                                                                         |
| If you w<br>For all q<br>about th   | T 2018<br>ant to cha<br>uestions n<br>als confere | B Submission 1 此。<br>ange any information about<br>elated to processing your submitted. | <mark>身投稿</mark><br>your pap<br>nission y                                | <b>順序</b><br>er, use links in the upper rig<br>ou should contact the confer                                                                          | nt corner.<br>Ence organi  | zers. <u>Click here tr</u>          | o see information                                                       |
|                                     |                                                   |                                                                                         | The st                                                                   | ıbmission has been updat                                                                                                    | edt                        |                                     |                                                                         |
|                                     |                                                   |                                                                                         |                                                                          | Paper 1                                                                                                    |                            |                                     |                                                                         |
| Title:                              | 3                                                 |                                                                                         |                                                                          |                                                                                                    |                            |                                     |                                                                         |
| Author key                          | words:                                            | (Apr 27, 06:51 GMT)<br>環球学測试二<br>環球学測试二<br>環球学測试三                                       |                                                                          |                                                                                                    |                            |                                     |                                                                         |
| Topics:                             | F                                                 | Acoustic Emission (AE), Infrare                                                         | d Testing                                                                | (IRT), Magnetic Testing (MI                                                                                                    | ), Radiogra                | phic Testing (RT)                   |                                                                         |
| Abstract:                           | ž<br>ž<br>ž                                       | 這是接要測試,這是接要測試,這是<br>這是接要測試,這是接要測試,這<br>這是接要測試,這是損要測試,這<br>這是接要測試,這是損要測試,這               | -<br>指要利试<br>-<br>指要利试<br>-<br>-<br>-<br>-<br>-<br>-<br>-<br>-<br>-<br>- | ,這是接票測試,這是接要測試<br>,這是接票測試。 ,這是接票測試,這是接要測試,這是接要測試,這是接要測試,這是接要測試,這是接要測試,這是接要測試,這是接要測試,這是接要測試,這是接要測試,這是接要測試,這是接要測試,這是接要測試,這是接要測試,這是接要測試,這是接要測試,這是接要測試,」 | ·這是搞要測<br>·這是搞要測<br>·這是論要測 | 试,這是接要測試,<br>試,這是接要測試,<br>試,這是接要測試, | 這是擁要測試,這是擁要測試,這是擁要測試,<br>這是擁要測試,這是擁要測試,這是擁要測試,<br>這是擁要測試,這是擁要測試,這是擁要測試。 |
| Submitted                           | : A                                               | Apr 27, 06:51 GMT                                                                       |                                                                          |                                                                                                    |                            |                                     |                                                                         |
| Last updat<br>Submissio<br>Category | n (                                               | Apr 27, 07:13 GMT<br>(b) Regular Paper                                                  |                                                                          |                                                                                                    |                            |                                     |                                                                         |
|                                     |                                                   |                                                                                         | Auth                                                                     | ors                                                                                                    |                            |                                     |                                                                         |
| first name                          | last nam                                          | ne email                                                                                | country                                                                  | organization                                                                                                    | Web page                   | corresponding?                      |                                                                         |
| 20104                               | 測試                                                | cndt2018@yahoo.com                                                                      | Taiwan                                                                   | 国立臺湾科技大學機械工程系                                                                                                    |                            | 1                                   |                                                                         |
| 1500-                               | /54A                                              | scsuzsizous@gmail.com                                                                   | Tanwatt                                                                  | <u>新江第</u> 书行这个学馆领工任长                                                                                                    |                            |                                     |                                                                         |
|                                     |                                                   |                                                                                         |                                                                          |                                                                                                    |                            |                                     |                                                                         |
|                                     |                                                   |                                                                                         |                                                                          |                                                                                                    |                            |                                     |                                                                         |

# 三、更新上傳的檔案內容

右上角可更新資訊、作者及上傳檔案。

| CC                                    | IDT 20                              | 18 (author)                                                                        |                                      |                                                                |                                                                   |                                     |
|---------------------------------------|-------------------------------------|------------------------------------------------------------------------------------|--------------------------------------|----------------------------------------------------------------|-------------------------------------------------------------------|-------------------------------------|
| Submissio                             | n Subn                              | nission 1 CNDT 2018 New                                                            | s EasyChai                           | ir -                                                           |                                                                   |                                     |
| If you w<br>For all q<br>about th     | ant to ch<br>uestions<br>is confere | 8 Submission 1<br>ange any information ab<br>related to processing your s<br>ence. | out your pap<br>ubmission y          | er, use links in the upper rig<br>ou should contact the confer | ht corner.<br>ence organi:                                        | zers. <u>Click here to</u>          |
|                                       |                                     |                                                                                    | The st                               | ubmission has been updat                                       | ed!                                                               |                                     |
| -                                     |                                     | 17.00.00                                                                           |                                      | Paper 1                                                        |                                                                   |                                     |
| Paper:                                |                                     | 投稿用版                                                                               |                                      |                                                                |                                                                   |                                     |
| Author key                            | words:                              | 展建学测试                                                                              |                                      |                                                                |                                                                   |                                     |
| Topics:                               |                                     | Acoustic Emission (AE), Inf                                                        | ared Testing                         | g (IRT), Magnetic Testing (M                                   | r), Radiogra                                                      | phic Testing (RT)                   |
| Abstract:                             |                                     | 這是接要測試,這是接要測試,<br>這是接要測試,這是接要測試,<br>這是接要測試,這是接要測試,<br>這是接要測試,這是接要測試,               | 這是搖要測試<br>這是搖要測試<br>這是搖要測試<br>這是搖要測試 | ,這是接要測试,這是接要測试<br>,這是接要測试。<br>,這是接要測试,這是接要測試<br>,這是接要測試,這是接要測試 | <ul> <li>這是摘要測<br/></li> <li>這是摘要測<br/></li> <li>這是摘要測</li> </ul> | は,這是接要測試,<br>試,這是接要測試,<br>試,這是接要測試, |
| Submitted:                            |                                     | Apr 27, 06:51 GMT                                                                  |                                      |                                                                |                                                                   |                                     |
| Last update<br>Submission<br>Category | 90<br>1                             | Apr 27, 07:13 GMT<br>(b) Regular Paper                                             |                                      |                                                                |                                                                   |                                     |
|                                       |                                     |                                                                                    | Auth                                 | ors                                                            |                                                                   |                                     |
| first name                            | last nar                            | me email                                                                           | country                              | organization                                                   | Web page                                                          | corresponding?                      |
| 2015C                                 | 測試二                                 | st302312005@gmail.co                                                               | m Taiwan                             | 图立臺湾科技大學機械工程系<br>图立臺還科技大學機械工程系                                 |                                                                   | ~                                   |
| 00000                                 | 0000                                |                                                                                    |                                      | BRAND PT IN OF BUILDING                                        |                                                                   |                                     |
|                                       |                                     |                                                                                    |                                      |                                                                |                                                                   |                                     |
|                                       |                                     |                                                                                    |                                      |                                                                |                                                                   |                                     |